## Quest

## Using RemoteScan Templates

Tired of users accidentally sending 24MB scanned images over the network? RemoteScan document scanning templates can help you avoid this. This document will show you how.

A document scanning template is a stored configuration of parameters specific to paper dimensions, resolution, and color depth criteria such as color/black&white/grayscale as well as other scan features.

The advantage of templates is ease of use for the end user. Without templates, the user must guess each time she scans what the settings for color depth, resolution, and image dimensions should be. With templates, a user who scans many different kinds of documents can easily select the appropriate scan settings each time. For example, if the user is scanning an insurance card, she can select a template named "Insurance Card" that automatically sets the paper size, color and resolution to settings appropriate for scanning such a document. The user can then quickly change to another template appropriately configured for an 8.5" x 11" piece of paper. Setting up templates results in fewer scanning related IT help desk tickets due to the reduced risk that users will erroneously scan and transmit unnecessarily large files through the network. Additionally, it speeds up the scanning process by removing the guesswork for the user.

Templates are as easy to set up as they are to use. They are accessed at the RemoteScan customer portal: https://www.remote-scan.com/customer/index.php. Templates can be modified and downloaded at any time while maintenance is current on the account.

| Quest                                                                                             | RemoteScan Sign In                                                                                                    |  |
|---------------------------------------------------------------------------------------------------|----------------------------------------------------------------------------------------------------|--|
| Customer Login                                                                                    |                                                                                                    |  |
| Please supply the username and pa<br>Username:<br>Password:<br>Forget your password? Fill in your | ssword that you received via email to login for the latest release of RemoteScan® or to administer your licenses.  Login username above and click here to have your password emailed to you. |  |

Once logged in, the link to RemoteScan templates can be found in the upper left corner of the screen under "Account Management."

| Demote Comp C 1                                                                                                    | Detail U.                                                                                                    |  |  |  |  |
|----------------------------------------------------------------------------------------------------|----------------------------------------------------------------------------------------------------|--|--|--|--|
| RemoteScan Custo                                                                                                    | omer Portal Home                                                                                                    |  |  |  |  |
| Account Management                                                                                                    |                                                                                                    |  |  |  |  |
| Defaults<br>Templates<br>Generate Unlock Key<br>View Registered Licenses<br>Purchase Additional<br>Licenses<br>Change Password<br>Transfer a License<br>How to send RemoteScan | Last Login: Mar 7, 2017 09:47:58 AM MST Downloads: 8<br>Username: RemoteScanEnterprise@quest.com<br>Company Name:<br>Product: RemoteScan Enterprise per connected client<br>Email Contact:                                                                                                    |  |  |  |  |
| 65 m                                                                                                    | From here you will be able to view your existing registered licenses as well as download the latest version of the<br>RemoteScan software. You can also purchase and add new licenses to this existing account as well as other useful<br>tasks. We are committed to providing updates to our customers in a timely manner. All updates can be<br>downloaded from this area. |  |  |  |  |
|                                                                                                    | Software Download List                                                                                                    |  |  |  |  |
|                                                                                                    | Version: 10.657 Last Posted February 20, 2017 3:15:11 PM Size: 2.04 MB                                                                                                    |  |  |  |  |
|                                                                                                    | You have 1 License:<br>Click here to download RemoteScan Enterprise per connected client                                                                                                    |  |  |  |  |

## Clicking on "Templates" displays the following screen:

RemoteScan Client Template Configuration

|                                  |                                                                                               | Scanning                                                                                                    | emplates (1 use | ed of 10 available)                                                                     |                            |
|----------------------------------|-----------------------------------------------------------------------------------------------|----------------------------------------------------------------------------------------------------|-----------------|-----------------------------------------------------------------------------------------|----------------------------|
| Defaults                         | Doll Domo 1                                                                                   |                                                                                                    |                 |                                                                                         |                            |
| Templates                        | Dett Demo 1                                                                                   |                                                                                                    |                 |                                                                                         |                            |
| Generate Unlock Key              |                                                                                               |                                                                                                    |                 |                                                                                         |                            |
| View Registered Licenses         |                                                                                               | Template Nar                                                                                                    | ne:             |                                                                                         |                            |
| Purchase Additional<br>Licenses  |                                                                                               | Default In List                                                                                                    |                 | Default                                                                                 | In List                    |
| Change Password                  | Resolution                                                                                    | 60                                                                                                    | Paper Size:     | US Letter (8.5 in x 11 in)                                                              | <b>e</b> ^                 |
| Transfer a License               | (dpi):                                                                                        | 0 75                                                                                                    |                 | IIS Letter LodScape (11 in x 8 5 in                                                     |                            |
| How to send RemoteScan log files |                                                                                               | ○ 100                                                                                                    |                 | <ul> <li>A4 Letter (210 mm x 297 mm)</li> </ul>                                         | /<br>                      |
|                                  |                                                                                               | Default In List                                                                                                    |                 | Default                                                                                 | In List                    |
|                                  | Color / BW:                                                                                   | 🔍 1 bit - Black 🕑 🚔                                                                                                    | Scan Source:    | Main Scanning Area                                                                      | ø                          |
|                                  |                                                                                               | & White                                                                                                    |                 | Slide / Transparency                                                                    |                            |
|                                  |                                                                                               | ◎ 8 bit - 𝜌                                                                                                    |                 |                                                                                         |                            |
|                                  |                                                                                               |                                                                                                    | -               | unlau 🔲 Chin Dlanh Danna 🔲                                                              |                            |
|                                  | Color & Graysc                                                                                | ale Scans (values are between -10                                                                                                    | 0 and 100), B/W | Scans use Threshold (values are between 0 a<br>Contrast: 0 Threshold:                   | Deskew<br>and 255):        |
|                                  | Color & Graysc                                                                                | ale Scans (values are between -10<br>toBright Brightness:                                                                                                    | 0 and 100), B/W | Scans use Threshold (values are between 0 a<br>Contrast: 0 Threshold:                   | Deskew<br>and 255):        |
|                                  | Color & Graysc                                                                                | ne Page Feed All Pages<br>ale Scans (values are between -10<br>toBright Brightness:<br>nes):                                                                                                    | 0 and 100), B/W | Scans use Threshold (values are between 0 a<br>Contrast: 0 Threshold:                   | Deskew<br>Ind 255):<br>128 |
|                                  | Color & Graysc                                                                                | ee Page Feed All Pages<br>ale Scans (values are between -10<br>to8right Brightness:<br>hes):<br>Top:                                                                                                    | 0 and 100), B/W | Scans use Threshold (values are between 0 a<br>Contrast: 0 Threshold:<br>Right:Bottom:  | Deskew<br>and 255):<br>128 |
|                                  | Color & Grayso<br>Color & Au<br>Scan Area (incl<br>Left:                                      | ale Scans (values are between -10<br>to8right Brightness:<br>Top:<br>region selection by the user                                                                                                    | 0 and 100), B/W | Scans use Threshold (values are between 0 a<br>Contrast: 0 Threshold:<br>Right: Bottom: | Deskew                     |
|                                  | Color & Graysc<br>Color & Graysc<br>Au<br>Scan Area (incl<br>Left:<br>Altow<br>Miscellaneous: | Peed All Page Peed All Page Peed Peed Peed Peed Peed Peed Peed Pee | 0 and 100), B/W | Scans use Threshold (values are between 0 a<br>Contrast: 0 Threshold:                   | Deskew<br>and 255):<br>128 |

A number of settings can be configured on this screen:

- Selecting a particular resolution to control image quality;
- Selecting from a wide variety of paper sizes;
- Selecting color depth such as black and white, grayscale or color;
- Selecting the scan source;
- Set features such as "feeder" for multiple page scanning, "duplex" for two sided scanning or "deskew" to digitally correct images.

There is also the ability to exclude certain functionality from end users. For example, it may help reduce image file sizes and their impact on network performance by removing all Resolution sizes greater than 200 DPI. You can do this by unchecking the boxes for higher DPI from the "in list" portion of Resolution:

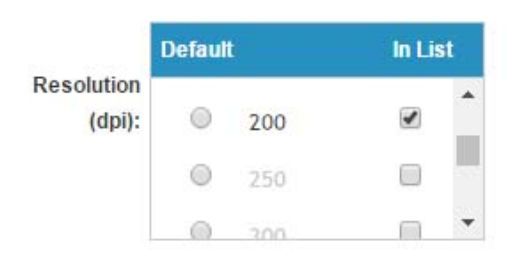

Once the template is complete, it is named in the "Template Name" field, then saved with the "Save as New Template" button at the bottom of the screen. The templates section can be exited:

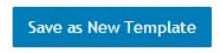

Up to ten different templates can be configured and saved. Once all desired templates are configured and saved, the next download from that RemoteScan account will have the new templates included. The RemoteScan .exe for the client component on the server will need to be run for the new templates to be available. The user can then enjoy a more seamless, optimized scanning experience.